Usługi Informatyczne INFO-SYSTEM

# ePodatki

Dokumentacja użytkownika

# Spis treści

| 1. | O usłudze ePodatki                | 1   |
|----|-----------------------------------|-----|
| 2. | Logowanie do aplikacji ePodatki   | 1   |
| 3. | Korzystanie z portalu podatkowego | 2   |
|    | Dane użytkownika                  | 2   |
|    | Konta wymiarowe                   | 2   |
|    | Należności                        | 2   |
|    | Koszyk zleceń                     | . 3 |
|    | Dziennik płatności                | . 3 |
|    | Wyloguj                           | . 3 |

# 1. O usłudze ePodatki

Usługa **ePodatki** daje dostęp do kompletu informacji o podatkach i opłatach lokalnych, a także dzierżaw, użytkowania wieczystego, opłat za śmieci i zużycia wody. Po wybraniu jednej z nich, otrzymujemy informacje o sposobie naliczenia podatku lub opłaty, o wysokości poszczególnych rat i terminie ich płatności, a także o istniejących zaległościach i należnych odsetkach. Informacje są pobierane bezpośrednio z bazy danych urzędu, są identyczne z tymi, którymi dysponują urzędnicy.

ePodatki są zintegrowane z usługą szybkich płatności online od firmy **Blue Media**, które pozwalają na uregulowanie wybranych należności poprzez system płatności online.

Integracja z *Krajowym Węzłem Identyfikacji Elektronicznej (KWIE / login.gov)* pozwala podatnikowi w łatwy sposób zidentyfikować się i zalogować do systemu ePodatki.

# 2. Logowanie do aplikacji ePodatki

Aby zalogować się do aplikacji ePodatki należy:

- ✓ Wejść na stronę WWW portalu podatkowego ePodatki: <u>https://ugrzewnie.epodatnik.info/;</u>
- ✓ Wpisać login i hasło i kliknąć na przycisk "Zaloguj";
- ✓ Aby przypomnieć hasło należy skorzystać z opcji "Przypomnij hasło", a następnie podać nazwę użytkownika oraz numer PESEL;
- Alternatywnie możemy skorzystać z logowania poprzez *login.gov*, w tym celu należy kliknąć na przycisk '*Login.gov.pl*': dzięki *login.gov* w prosty i bezpieczny sposób potwierdzisz tożsamość online i zalogujesz się do portalu podatkowego ePodatki.

|                         | ePODATKI          |
|-------------------------|-------------------|
| Logowanie               | Rejestracja       |
| Użytkownik              | Załóż konto       |
| Hasło                   | Przypomnij hasło  |
| Zaloguj<br>Login.gov.pl | Kontrast: A A A A |

# 3. Korzystanie z portalu podatkowego

## Dane użytkownika

Pole wyświetla podstawowe informacje o zalogowanym użytkowniku.

| Dane użytkownika                                |  |  |  |  |  |  |  |
|-------------------------------------------------|--|--|--|--|--|--|--|
| Włodzimierz Kowalski, Legionowo, ul. Skrajna 14 |  |  |  |  |  |  |  |
| PESEL: 49040501580<br>NIP: 5361770101           |  |  |  |  |  |  |  |

## Konta wymiarowe

Sekcja wyświetla komplet informacji o kontach wymiarowych powiązanych z zalogowanym podatnikiem. Zobaczymy informacje z aplikacji:

- ✓ Podatki,
- ✓ Użytkowanie wieczyste,
- ✓ Dzierżawy,
- ✓ Opłaty lokalne,
- ✓ Czynsze,
- ✓ Auta,
- ✓ Woda,
- ✓ Gospodarka odpadami komunalnymi.

Po rozwinięciu wybranego konta otrzymujemy informację o sposobie naliczenia podatku lub opłaty, o wysokości poszczególnych rat i terminie ich płatności, a także o istniejących zaległościach i należnych odsetkach. Informacje są pobierane bezpośrednio z bazy danych urzędu, są identyczne z tymi, którymi dysponują urzędnicy.

## Należności

Zakładka *Należności* wyświetla nieuregulowane i oczekujące na zaksięgowanie zobowiązania ze wszystkich kont wymiarowych zalogowanego podatnika.

| $\left\rangle$ |                                                                                                    |                                  | el             | PODATKI          |                                      | •           |        | È       |                |
|----------------|----------------------------------------------------------------------------------------------------|----------------------------------|----------------|------------------|--------------------------------------|-------------|--------|---------|----------------|
|                | Należności                                                                                                    |                                  |                |                  |                                      |             |        |         |                |
| )góine         | + Filtry                                                                                                    |                                  |                |                  |                                      |             |        |         |                |
| ezności        | System - konto: Wszystkie                                                                                                    | * platene                        | og 01, 11, 201 | 6 do: [31.01.20  | 19 Po terminie platności             |             |        |         |                |
| Dzierunik.     |                                                                                                    |                                  |                |                  |                                      |             |        |         |                |
| ne uzytkownika | Do koszyka                                                                                                    | System - konto                   | Rata           | Termin platności | Numer decyzji                        | Tytul wyk.? | Kwota  | Odsetki | Razem do zapla |
| went hasko     | Zaplai:                                                                                                    | Woda - 700151                    | 1              | 2019-01-02       |                                      |             | 221.16 | 0.00    | 221.           |
| Noguj          | Zapłać                                                                                                    | Woda - 700151                    | -1             | 2019-01-02       |                                      |             | 330.87 | 0.00    | 330.0          |
| 0 0            | Zapłać                                                                                                    | Woda - 700151                    | 1              | 2019-01-02       |                                      |             | 10.80  | 0.00    | 10.1           |
| A* A**         | Zaplac                                                                                                    | Woda - 700151                    | - 1            | 2019-01-02       |                                      |             | 10.60  | 0.00    | 10.0           |
|                | Oczektiwanie kulęgowania                                                                                                    | Oplaty Lokalne - 40001           | 12             | 2018-12-17       |                                      |             | 10.00  | 0.03    | 10.0           |
|                | Zaptoć                                                                                                    | Podatki - osoby fizyczne - 10004 | 4              | 2018-11-15       | 3123 10004.1.2018, 3123 10004.2.2018 |             | 49.00  | 0.90    | 49.1           |
|                | Zeołeć                                                                                                    | Podatki - osoby fizyczne - 10005 | 4              | 2018-11-15       | 3120.10005.2.2018                    | Wystawiony  | 51.00  | 0.90    | 51.1           |
|                | Contraction of Contraction of Contra |                                  |                |                  |                                      |             |        |         |                |
|                | Zaplac                                                                                                    | Podatki - osoby fizyczne - 10003 | - 4            | 2018-11-15       | 3127.10003.1.2018                    |             | 73.00  | 1.30    | 74.1           |

Okno pozwala na sortowanie listy malejąco i rosnąco wg każdej z kolumn. Dostępna jest również możliwość filtrowania wg:

- ✓ kont wymiarowych,
- ✓ terminów płatności,
- ✓ należnościach bieżących/zaległych.

Wybrane płatności możemy dodać do koszyka zleceń korzystając z przycisku Zapłać.

#### Koszyk zleceń

Koszyk zleceń wyświetla wszystkie należności, które dodaliśmy do koszyka. Możemy je opłacić jednym przelewem, korzystając z jednej z dostępnych opcji płatności:

- Blue Media szybkie płatności online od firmy Blue Media,
- ✓ Blankiet przelewu tradycyjny blankiet przelewu, z którego możemy skorzystać w placówce banku lub na poczcie.

Wybór usługi Blue Media przekieruje nas do bramki płatności, gdzie będziemy mogli opłacić należność przez Internet. Blankiet przelewu wygeneruje plik PDF z wypełnionym drukiem płatności, który po wydrukowaniu możemy wykorzystać w placówce banku lub na poczcie.

#### Dziennik płatności

Wyświetla dziennik przelewów dokonanych poprzez aplikację ePodatki zawierający takie informacje jak:

- ✓ Identyfikator przelewu,
- Numer konta na który została zrealizowany przelew,
- ✓ Data wygenerowania przelewu,
- ✓ Data realizacji przelewu (potwierdzenie o płatności zakończonej sukcesem otrzymane od systemu płatności online),
- ✓ Informacja o systemie płatności przez który został zrealizowany przelew (Blue Media).

W szczegółach danego przelewu zobaczymy:

- Zobowiązania jakie składają się na dany przelew,
- ✓ Systemy i powiązane z nimi konta wymiarowe z którego pochodzą zobowiązania,
- Terminy poszczególnych zobowiązań,
- Informacje czy opłacona należność jest bieżąca czy zaległa,
- ✓ Kwoty zobowiązania i ewentualnych odsetek.

## Wyloguj

W celu zakończenia korzystania z aplikacji ePodatki należy skorzystać z przycisku Wyloguj - zakończy on połączenie z bazą i przekieruje nas ponownie na stronę logowania.